# PASORAMA かんたんインストールガイド

No.PW8P1J56AA

セイコーインスツル株式会社 CP ビジネス部

この度は SII PASORAMA 電子辞書をお買い求めいただきまして誠にありがとうございます。

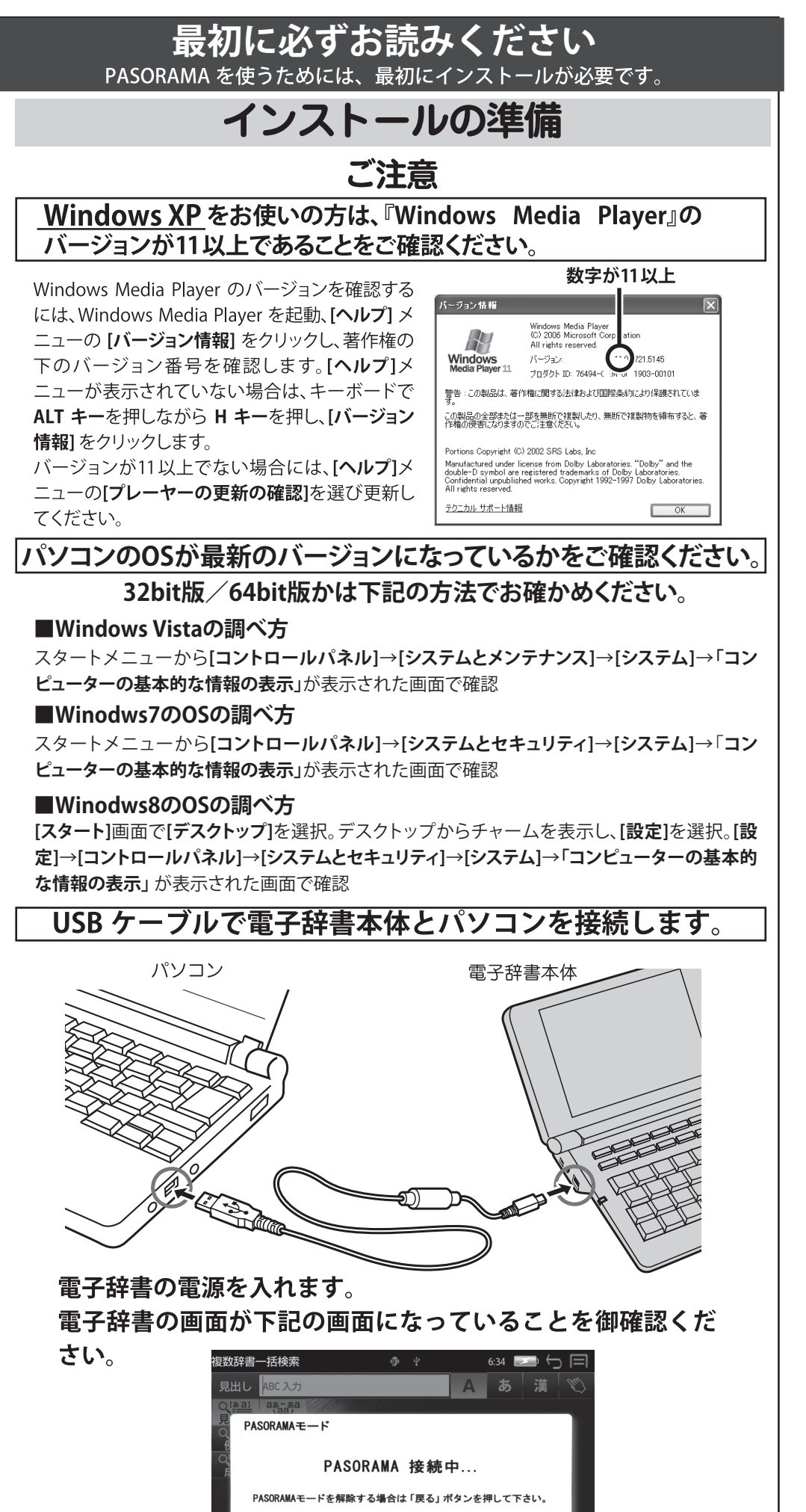

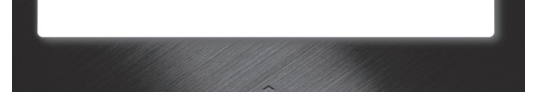

※ドライバは**接続するUSB ポートごとにインストールが必要です**。USBポートを変更する場合 には、そのUSBポートに新たにドライバをインストールしてください。

## パソコンの画面上に次のメッセージが表示された場合には、ここでは[キャンセル]をクリックしてください。

#### ● Windows Vistaの場合

■ 新しいハードウェアが見つかりました 不明なデバイス のドライバ ソフトウェアをインストールする必要があります 『ドライバ ソフトウェアを検索してインストールします (推奨)(L) このデバイスのドライバ ソフトウェアをインストールする手順をご案 内します。 後で再確認します(A) 次回デバイスをプラグインするときまたはデバイスにログオンすると きに、再度確認メッセージが表示されます。 新しいハードウェアの検索ウィザードの開始 Đ お洗い切口にとってみ、ハードウェアのインストール-COまたは Windows Unders 在 Sink サイト技術部により、コーデーカ下解されたに) 統立さいフトウ 27月よび更新な社たジアパウェア技術制に使す。 プライバシー ポリントをあたしません。 ⑦ このデバイスについて再確認は不要です(D) このデバイスは、ドライバ ソフトウェアをインストールするまでは動 ve に相称しますか? 作しません。 Odi, 9003988.479 Odi, 976207/4768894 現行するには、「かへ」を分かりしてくな キャンセル (R)0 (300)

#### ● Windows XPの場合

「新しいハードウェアの検出ウィザード」 の画面が表示された場合。 ※[キャンセル]を押しても再度表示される場合があり ます。再度[キャンセル]をクリックしてください。

Ð

A-PYTEHE&CAI-6 CO #20108-74 33866850. WALKENL

(R3/8) 2h/8/2 At

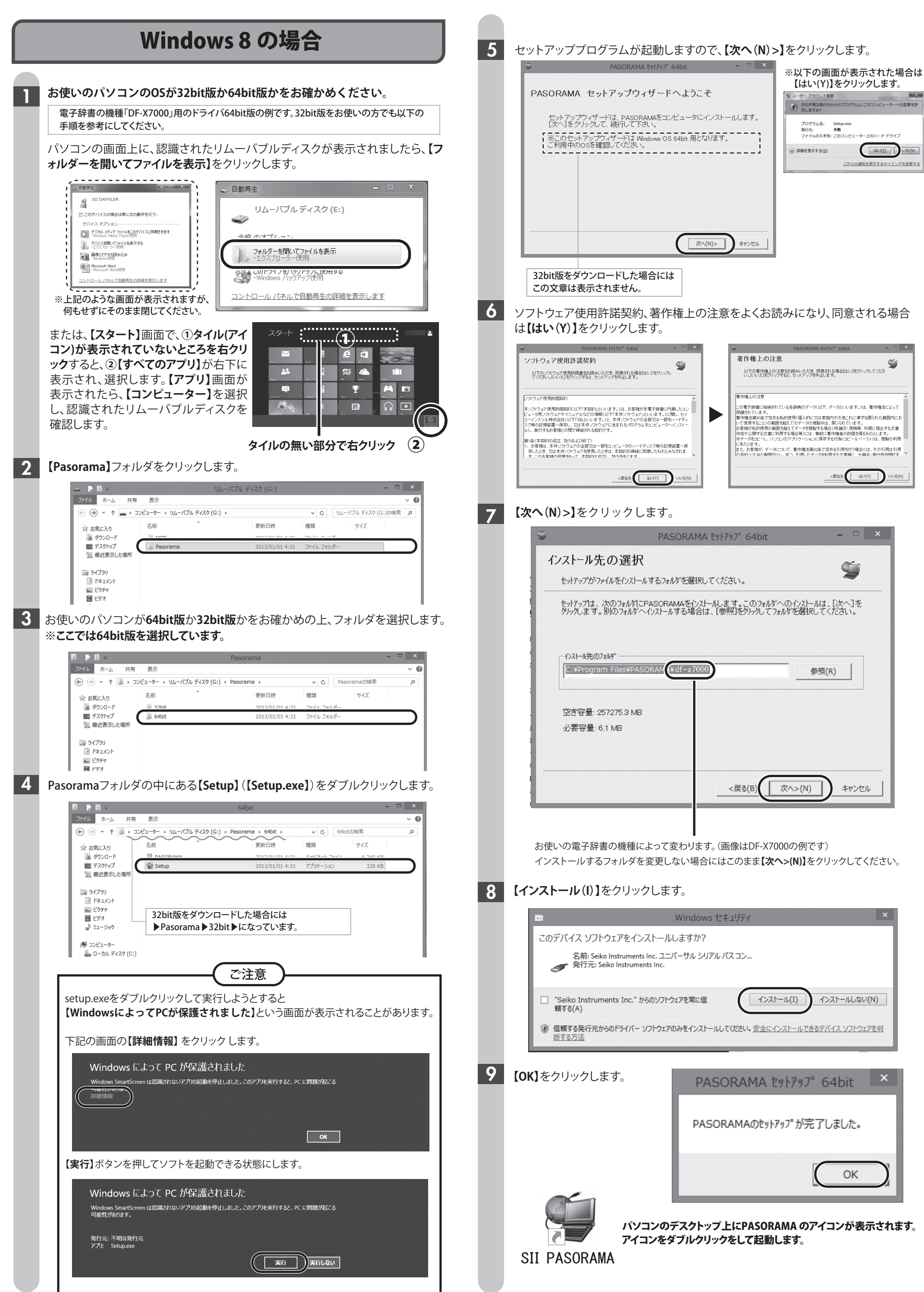

|   | Seiko Instruments Inc. からのリントウェルを常に信<br>頼する(A)<br>ぼ 信頼する発行元からのドライバー ソフトウェアのみをインストールしてください。安全にインストールできるデバイス ソフトウェアを判<br>断する方法 |                                                   |  |  |
|---|----------------------------------------------------------------------------------------------------|---------------------------------------------------|--|--|
| 9 | 【 <b>OK】</b> をクリックします。                                                                                                    |                                                   |  |  |
|   |                                                                                                    | PASORAMA ĽŸſſŸŸĴ 64DIT                            |  |  |
|   |                                                                                                    | PASORAMAのセットアップが完了しました。                           |  |  |
|   |                                                                                                    | ОК                                                |  |  |
|   | パソコンの<br>アイコンを                                                                                                    | デスクトップ上にPASORAMA のアイコンが表示されます。<br>ダブルクリックをして起動します |  |  |

ý

いいえ(N)

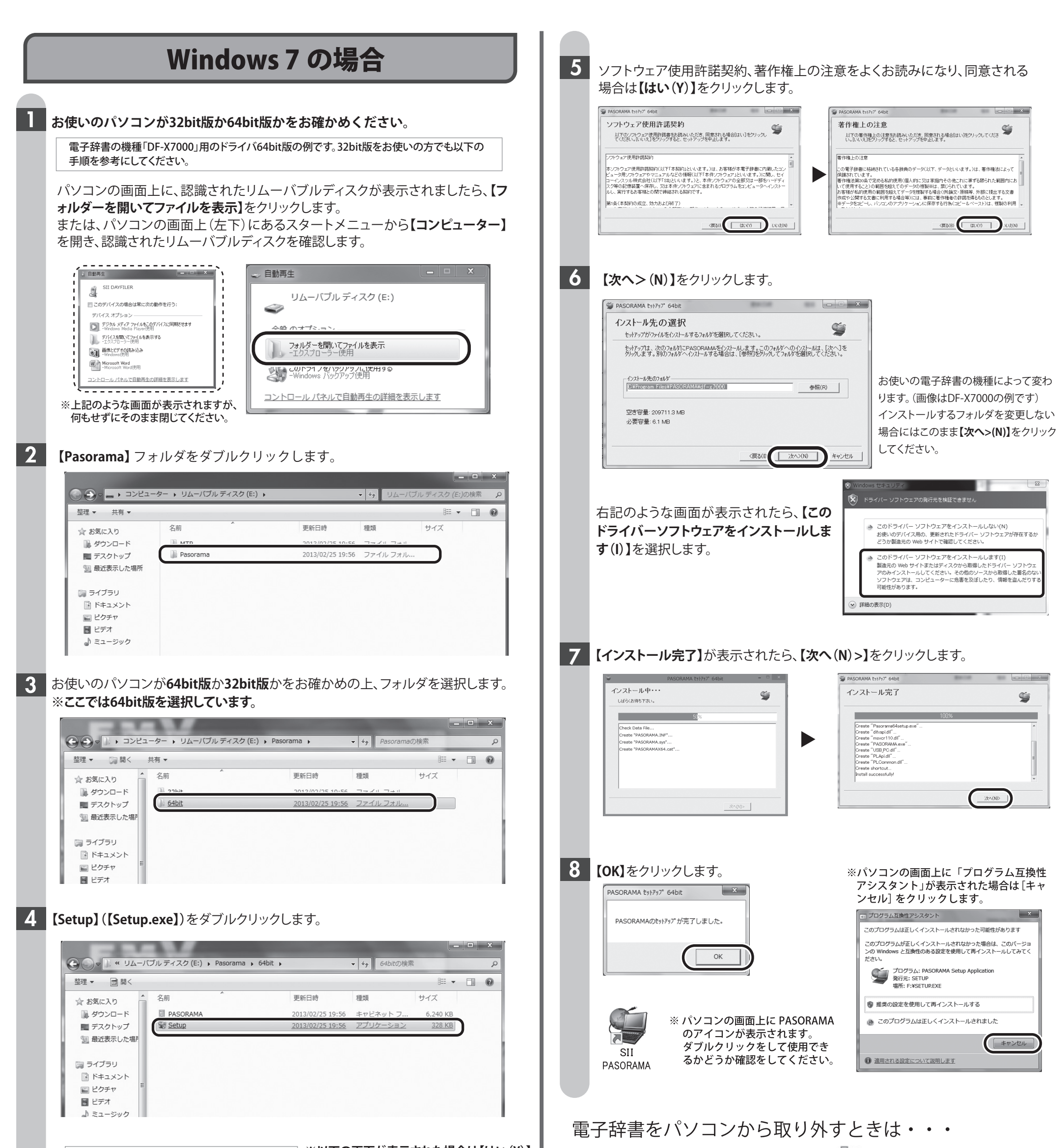

32bit版をダウンロードした場合には下記のよう ※以下の画面が表示された場合は【はい(Y)】

な画面が表示されます。

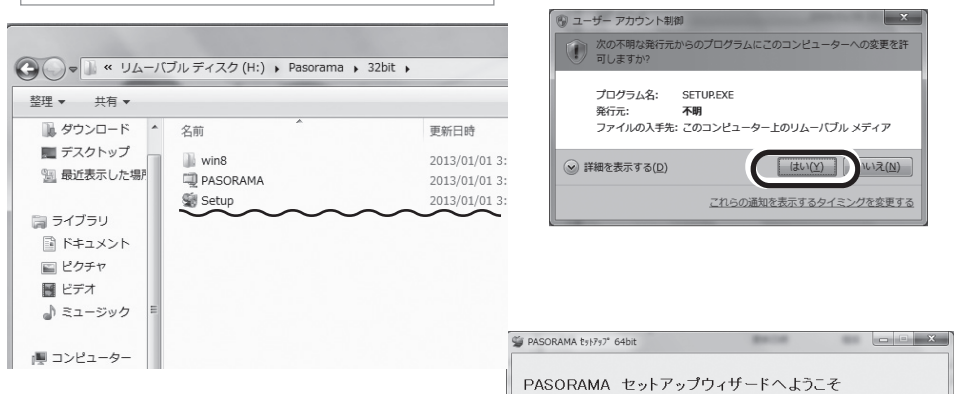

セットアッププログラムが起動します ので、【次へ(N)>】をクリックします。

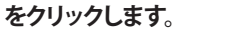

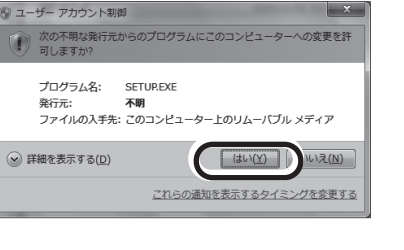

セットアップウィザードは、PASORAMAをコンピュータにインストールします。 「次へ」をクリックして、続行して下さい。

)次へ(ND> )キャンセル

※このセットアップウィザードは Windows OS 64bit 用となります。 ご利用中のOSを確認してください。

パソコンの画面上(右下)にあるタスクトレ<u>ィ</u>の Խ をクリックし、[SII の取り出し]を クリックします。表示されていない場合は、 🗛 をクリックすると表示されます。

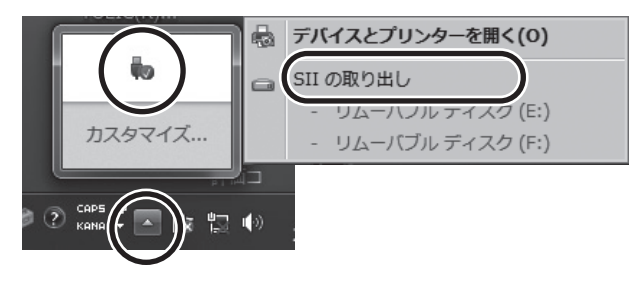

以上でインストールは完了です。

Windows XP/Windows Vista の

インストール方法は裏面をご覧ください。

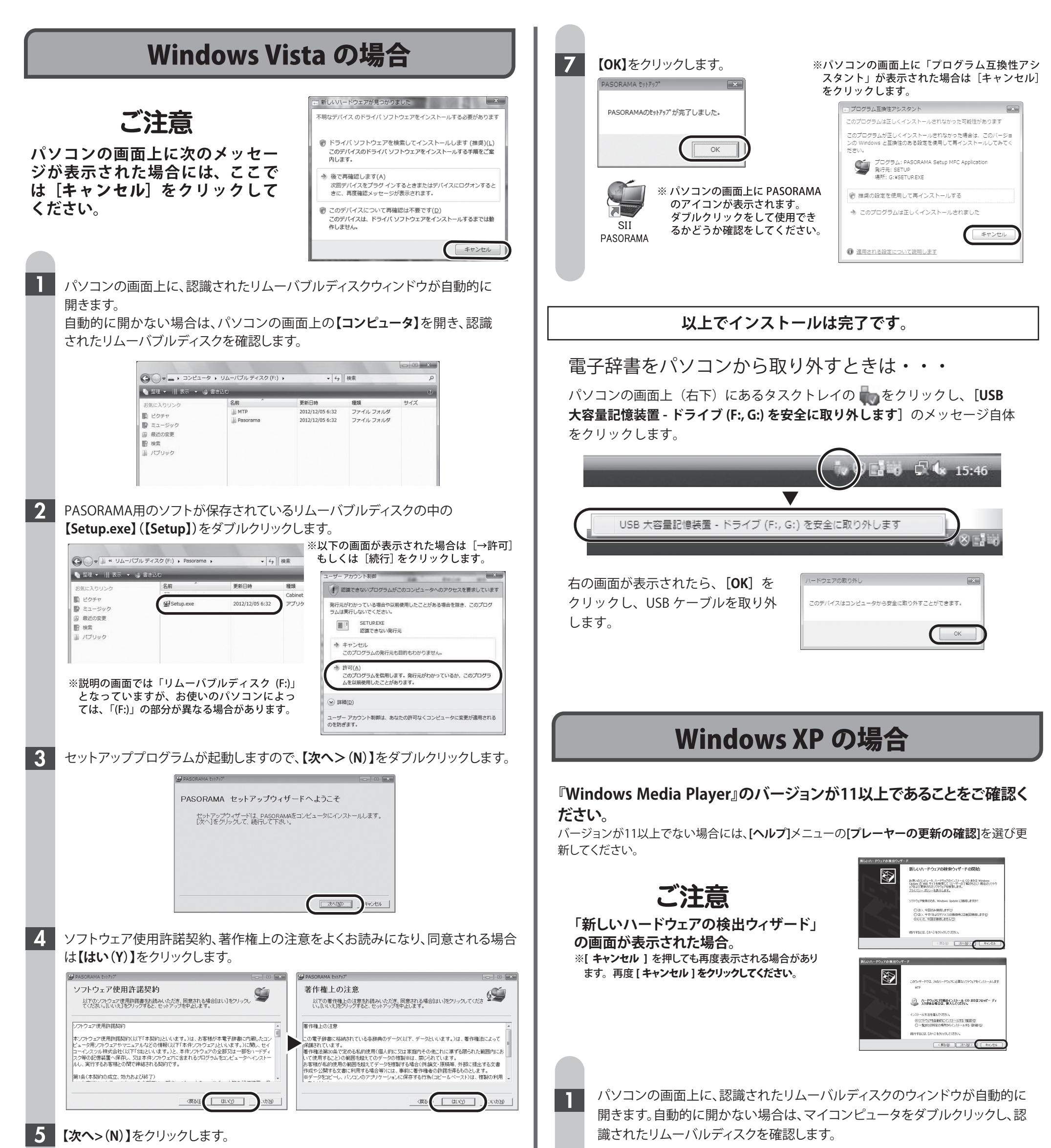

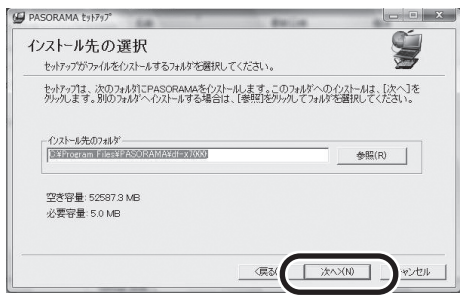

6

お使いの電子辞書の機種によって変わります。(画像はDF-X7000の例です) インストールするフォルダを変更しない 場合にはこのまま【次へ>(N)】をクリック してください。

#### 「インストール完了」が表示されたら、【次へ>(N)】をクリックします。

| איז איז א איז איז איז איז איז איז איז אי | - 0 2   | 3 BASORAMA \$11717                                                                                                    |       |
|------------------------------------------|---------|----------------------------------------------------------------------------------------------------|-------|
| インストール中・・・<br>しばらくお待ち下さい。                | <b></b> | インストール完了                                                                                                    | Ś     |
|                                          | 23%     | 100%                                                                                                    |       |
| Check Data File                          |         | Create "AllOredah"<br>Create "Leage PC all"<br>Create "USB PC all"<br>Create "Leage Id"<br>Create "PLC all all"<br>Create "PLC and "L"<br>Create "AllOred dat"<br>Create "AllOred dat"<br>Create and Cleage rate"<br>Create and Cleage rate". | *<br> |
|                                          | (1)>    | -                                                                                                    |       |

| ━ リムーパブル ディスク (F:)                                                                                         |          | - <b>-</b> × |
|----------------------------------------------------------------------------------------------------|----------|--------------|
| ファイル(E) 編集(E) 表示(V) お気に入り(A) ツール(T) ヘルプ(H)                                                                 |          | RU III       |
| ③ 戻る - ③ - 办 ♪ 検索 ▷ フォルダ Ⅲ.                                                                                |          |              |
| アドレス(D) 🗢 F¥                                                                                               |          | ∨ → 移動       |
| <ul> <li>ファイルとフォルダのタスク</li> <li>新しいフォルダを作成する</li> <li>① のフォルダを Web に公開する</li> <li>② このフォルダを共有する</li> </ul> | Pasorama |              |
| その他 🔹                                                                                                    |          |              |
| 3 マイコンピュータ                                                                                                 |          |              |

#### **2** 『MTP』のフォルダを開き、[MTPInstall] をダブルクリックします。

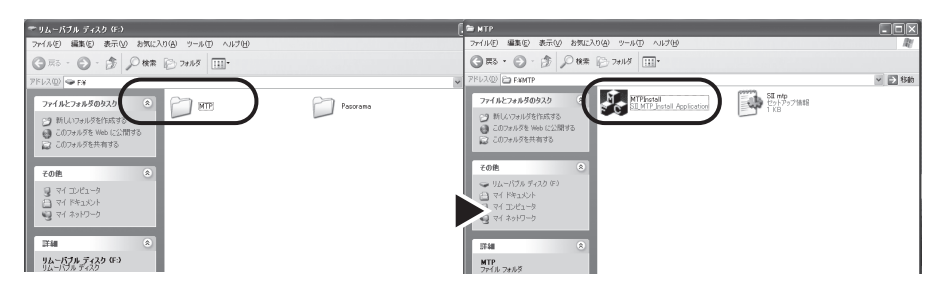

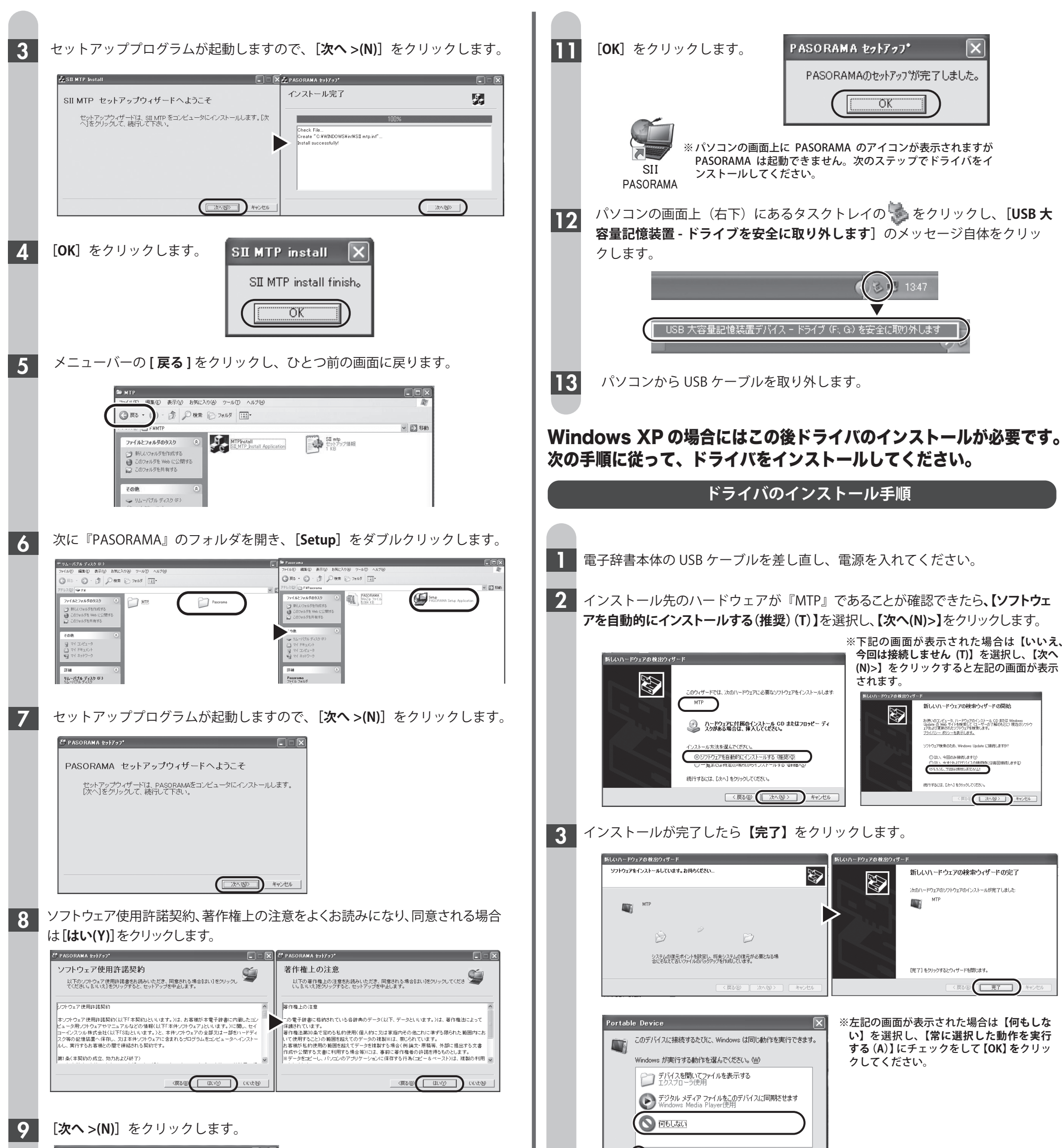

| 5 P A | 50RAMA \$7\$777*                                                                                              |
|-------|----------------------------------------------------------------------------------------------------|
| ル     | ストール先の選択<br>セットアッブがフッイルをインストールするフォルクを選択してください。                                                                |
|       | セッドテッフは、次のフォル対こPASORAMAをインストーキします。このフォルダへのインストールは、「次へ」を<br>リックします。別のフォルダヘインストールする場合は、(参照社会リックしてフォルダを選択してください。 |
|       | - イノストール先のフォルダ<br>                                                                                            |
|       | 空志容量:128569.4 MB<br>必要容量:5.0 MB                                                                               |
|       |                                                                                                    |

## 10

#### 「インストール完了」が表示されたら、**[次へ (N)>]**をクリックします。

| <sup>CE</sup> PASORAMA セットアップ                                                                                                    |   | 信 PASORAMA セットアップ                                                                                                    |   |
|----------------------------------------------------------------------------------------------------|---|----------------------------------------------------------------------------------------------------|---|
| インストール中・・・・<br>しばらくお待ち下さい。                                                                                                    | Ś | インストール完了                                                                                                    | ý |
| 88%                                                                                                    |   | 100%                                                                                                    |   |
| Choick Duta File<br>Creata "& branch PASO RAMA.INF"<br>Creata "& branch PASO RAMA.INF"<br>Creata "A Branch And Song"<br>Creata "PASO RAMA sous"<br>Creata "PASO RAMA sous"<br>Creata "DES PC off<br>Creata "PL Abj. dff"<br>Creata "PL Abj. dff" |   | Create "AllCardbh"<br>Create "ASSARMA ava"<br>Create "USB PC dff"<br>Create "PLAcidf"<br>Create "PLAcidf"<br>Create "PLOamon.dff"<br>Create "ADLaddra"<br>Create "ADLaddra"<br>Create "Ablard adsT<br>Create Addstap shortcut<br>Install successfully! | × |
|                                                                                                    |   |                                                                                                    |   |

| ♥︎新に選択した動作を実行す | 13( <u>A</u> ) |       |
|----------------|----------------|-------|
| _              | ОК             | キャンセル |
|                |                |       |

4 次に表示された画面でインストール先のハードウェアが『USB Device Driver for PASORAMA』であることが確認できたら、【一覧または特定の場所からインストールする(詳細)(S)】を選択し、【次へ(N)>】をクリックします。

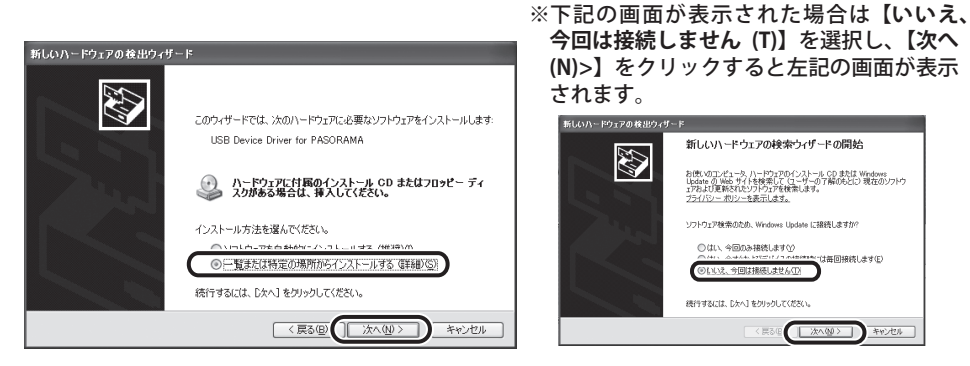

※『USB Device Driver for PASORAMA』が『PASORAMA Device』と表示される場合がありますが、 同じ手順で進んでください。 【次の場所を含める (O)】のみにチェックを入れ、【参照 (R)】 をクリックします。 その後、①~⑤の手順でドライバの検索場所を選択します。

5

6

 (1)[マイコンピュータ]を開く 新しいハードウェアの検出ウィザード フォルダの参照 [?] 検索とインストールのオブションを選んでください。 ハードウェアのドライバを含むフォルダを選んでください。 🕑 FX3 Dど<u>なの場所で最適のドライバを検索する(S)</u> 下のチェック ポックスを使って、リムーバブル メディアやローカル パスから検索できます。検索された最適のドラ イバがインストールされます。 R (1921-9) ーバブル メディア (フロッピー、CD-ROM など) を検索(M) Ø |場所を含める(Q): WINDOWS¥system32¥drivers サブ フォルダを表示するには、プラス (+) サインを ○検索しないで、インストールするドライバを選択する(D) 一覧からドライバを選択するには、このオブションを遂びます。選択されたドライバは、ハードウェアに最適のもの とば取りません。 ОК ( \*+>>セル ×X0 3xX> ++>U Ľ ②[ローカルディスク ③[WINDOWS] を ④[system32] を ⑤[drivers] を選択し、[OK] **(C:)**] を開く 開く 開く をクリック フォルダの参照 フォルダの参照 フォルダの参照 フォルダの参照 ?× ヽードウェアのドライバを含むフォルダを選んでく ハードウェアのドライバを含むフォルダを選んでく ハードウェアのドライバを含むフォルダを選んでくだ ハードウェアのドライバを含むフォルダを選んでください。 system Diractive
 drivers マイネットワーク サブ フォルダを表示するには、プラス (\*) サインを サブ フォルダを表示するには、ブラス (+) サイン・ サブ フォルダを表示するには、プラス (+) サインをク サブ フォルダを表示する(こは、こ いてください OK OK 検索場所が「C:¥WINDOWS¥system32¥drivers」になっていることを確 認し、【次へ (N)】をクリックします。 新しいハードウェアの 検出ウィザード ※以下の画面が表示された場合は[続行 (C)] 検索とインストールのオブションを選んでください。 をクリックします。 (大の場所で最適のドライバを検索する(5) 下のチェックボックスを使って、リムーバブルメディアやローカル パスから検索できます。検索された最適のドラ イバがインストールされます。 ハードウェアのインストール このハードウェア: USB Device Driver for PASORAMA 

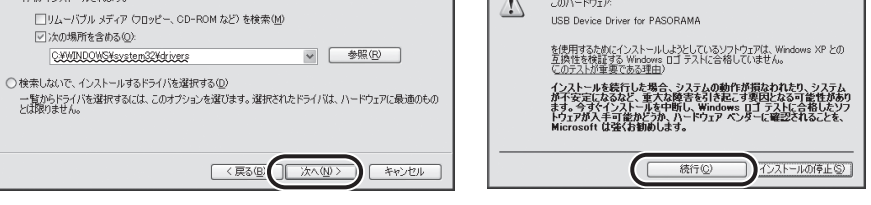

7 インストールが完了したら【完了】をクリックします。

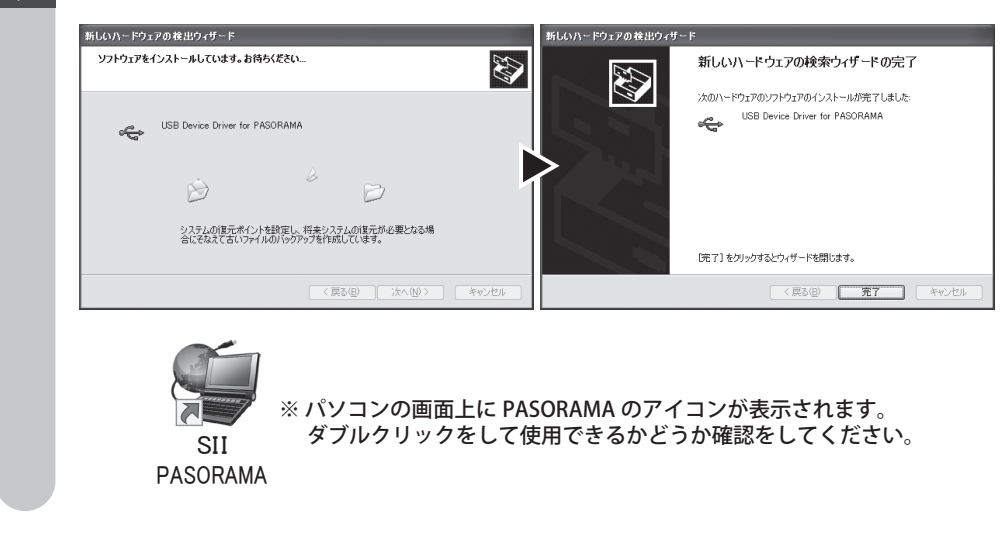

## 以上でインストールは完了です。

電子辞書をパソコンから取り外すときは・・・

パソコンの画面上(右下)にあるタスクトレイの 🏷 をクリックし、[USB 大 容量記憶装置 - ドライブを安全に取り外します] のメッセージ自体をクリッ クします。

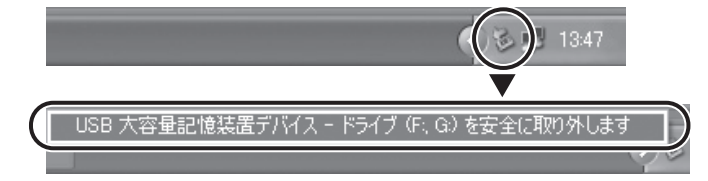

パソコンから USB ケーブルを取り外します。

#### もしインストールにお困りなら

FAQ(よくある質問ページ)をご覧ください。 http://www.sii.co.jp/cp/support/faq/index.html

弊社サービスセンターにお問い合わせください。 〒272-0023 千葉県市川市南八幡 3-21-10 セイコーインスツル株式会社「CP サービスセンター」電話:047(320)4696 [受付時間] 9:00 ~ 12:00 / 13:00 ~ 17:00 月曜日~金曜日(土・日・祝日を除く)

本書の一部または全部を無断で転載、複製、改変などを行うことは禁じられています。
 PASORAMA はセイコーインスツル株式会社の登録商標です。
 本書に記載されている他社製品名は、一般に各社の商標または登録商標です。本書では<sup>®</sup>、<sup>C</sup>、™などのマークは記載いたしません。
 Macintosh には対応しておりません。
 説明の便宜上、電子辞書の表示画面およびイラスト等は、代表的な電子辞書を使用しています。
 本書に記載されている内容については、改良のため予告なしに変更する場合があります。